# Mettre à niveau le micrologiciel des téléphones multiplates-formes des gammes 7800 et 8800 par le biais de la règle de mise à niveau

## Introduction

Un micrologiciel est le programme codé dans le périphérique pour le faire fonctionner selon ses capacités. Tout comme les mises à jour logicielles sur un ordinateur, les mises à jour de micrologiciel sont généralement des améliorations apportées par le fabricant au code pour corriger les défaillances du produit ou déployer de nouvelles fonctionnalités.

La mise à jour du micrologiciel de votre périphérique est généralement maintenue à son meilleur état de fonctionnement.

Il existe deux méthodes pour mettre à niveau le micrologiciel de votre téléphone IP multiplateforme Cisco 7800 et 8800 :

- Via la règle de mise à niveau : cette méthode vous permet de mettre à niveau le micrologiciel à l'aide de l'utilitaire Web de votre téléphone IP.
- Par le biais de la commande de navigateur Web : cette méthode vous permet de mettre à niveau le micrologiciel directement en entrant la commande de mise à niveau dans une barre d'adresses du navigateur Web. Pour en savoir plus, cliquez <u>ici</u> pour obtenir des instructions.

## Objectif

Cet article vise à vous montrer comment mettre à niveau le micrologiciel de votre téléphone IP multiplate-forme Cisco 7800 et 8800 à l'aide de la règle de mise à niveau de l'utilitaire Web du téléphone.

## Périphériques pertinents | Version du micrologiciel

- Téléphone IP série 7800 | 11.0.1 (Télécharger la dernière version)
- Téléphone IP série 8800 | 11.0.1 (Télécharger la dernière version)

## Mettre à niveau le micrologiciel

## Déterminer le modèle et la version du logiciel

Étape 1. Connectez-vous à l'utilitaire Web du téléphone IP et cliquez sur Admin Login > advanced.

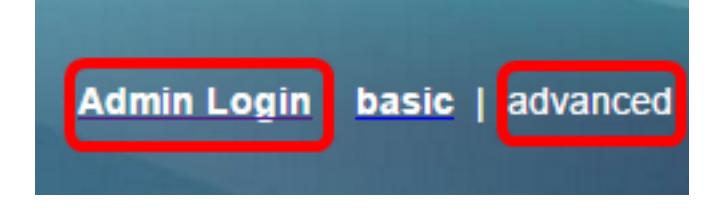

Étape 2. Cliquez sur Info > Status.

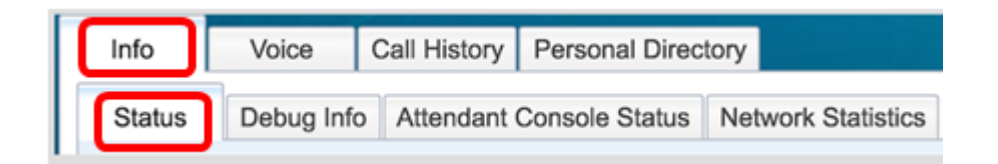

Étape 3. Sous Product Information, notez le nom du produit. Il s'agit du numéro de modèle de votre téléphone IP.

Note: Dans cet exemple, le nom du produit est CP-8861-3PCC.

| Product Information |               |                 |            |
|---------------------|---------------|-----------------|------------|
|                     | Product Name: | CP-8861-3PCC    |            |
| Software Version:   |               | sip88xx.11-0-0M | PP-7.loads |
|                     | MAC Address:  | 5006AB7086D6    |            |

Étape 4. Prenez note de la version du logiciel. Il s'agit actuellement de la version du micrologiciel utilisée par votre téléphone IP.

Note: Dans cet exemple, la version du logiciel est sip88xx.11-0-0MPP-7.

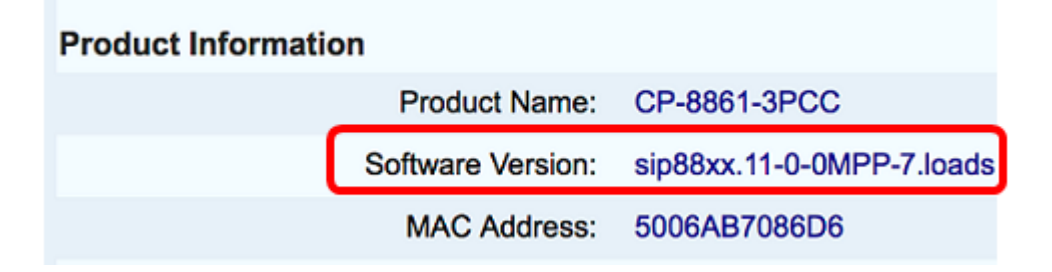

Vous avez maintenant déterminé le modèle et la version logicielle de votre téléphone IP Cisco 7800 multiplate-forme ou de votre téléphone IP Cisco 8800 multiplate-forme.

### Télécharger le dernier micrologiciel

Étape 1. Accédez à la page Téléchargements du site Web Cisco.

Étape 2. Choisissez Products > Collaboration Endpoints > IP Phones > IP Phone 8800 Series ou IP Phone 7800 Series.

Étape 3. Choisissez le modèle exact de votre périphérique. Dans cet exemple, le téléphone IP 8861 est choisi.

|                                                  |                                                                                                    | Find: Product Name e.g. 2811 Q                                                                                                    |
|--------------------------------------------------|----------------------------------------------------------------------------------------------------|----------------------------------------------------------------------------------------------------|
| Products<br>Recently Used Products<br>My Devices | IP Phone 8800 Series<br>IP Phone 7800 Series<br>Small Business IP Phones<br>Small Business SPA500 Series IP Phones<br>Small Business SPA300 Series IP Phones<br>Unified IP Phone 8900 Series<br>Unified IP Phone 6900 Series<br>Unified IP Phones 9900 Series<br>Unified SIP Phone 3900 Series | IP Phone 8861<br>IP Phone 8861<br>IP Phone 8845<br>IP Phone 8841<br>IP Phone 8811<br>Unified IP Conference Phone 8831<br>Wireless IP Phone 8821<br>Wireless IP Phone 8821-EX |

Étape 4. Cliquez sur le lien Logiciel SIP (Session Initiation Protocol) en tant que Type de logiciel.

Download Software
Downloads Home > Products > Collaboration Endpoints > IP Phones

Select a Software Type:

Session Initiation Protocol (SIP) Software Unified Communications Manager Endpoints Locale Installer

Étape 5. Choisissez le logiciel à télécharger pour votre produit. Dans cet exemple, le micrologiciel du téléphone IP SIP 8811/8841/8851/8861 pour le contrôle d'appel 3<sup>rd</sup> Party cp-88xx-sip.11-0-1MPP-477.zip sera téléchargé.

#### Release 11.0(1) MPP

| File Information                                                                                          | Release Date | Size      |                         |
|----------------------------------------------------------------------------------------------------|--------------|-----------|-------------------------|
| 8811/8841/8851/8861 SIP IP Phone Locales for 3rd Party Call Control<br>cp-88xx.11-0-1MPP-477-Locale-1.zip | 29-JUN-2017  | 0.57 MB   | Download<br>Add to cart |
| 8811/8841/8851/8861 SIP IP Phone Firmware for 3rd Party Call Control<br>cp-88xx.11-0-1MPP-477.zip         | 29-JUN-2017  | 109.50 MB | Download<br>Add to cart |

**IMPORTANT :** Pour les téléphones multiplates-formes Small Business (MPP), assurez-vous de choisir la version du logiciel avec l'étiquette MPP dessus. Dans cet exemple, il s'agit de la version 11.0(1) MPP.

| Search Expand All   Collapse All                      |
|-------------------------------------------------------|
| Latest<br>11.0(1) MPP                                 |
| 11.7(1)<br>10.3(1)                                    |
| <ul> <li>MPP Firmware</li> <li>11 0(1) MPP</li> </ul> |
| 11.0(0.7) MPP                                         |
| ▶ SIP v.10                                            |

### Étape 6. Cliquez sur Download.

#### Release 11.0(1) MPP

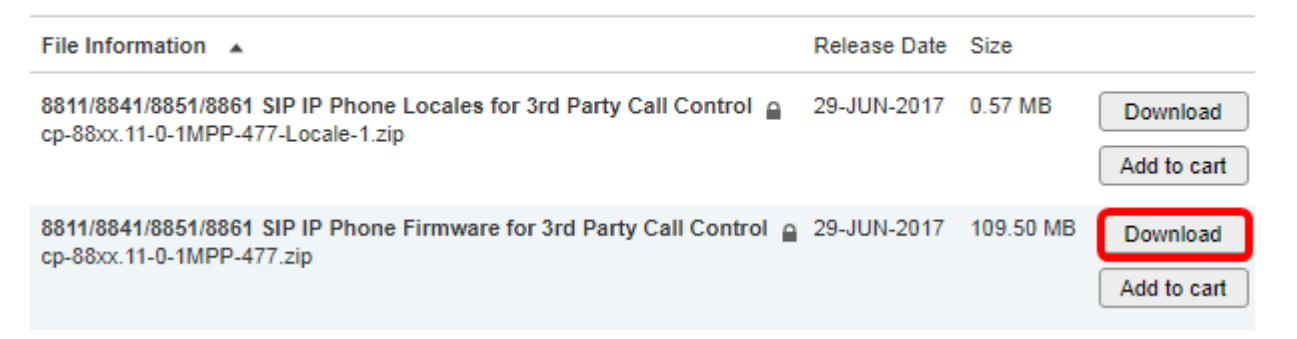

Étape 7. Cliquez sur le lien Contrat de licence de l'utilisateur final Cisco, puis cliquez sur **Accepter le contrat de licence**.

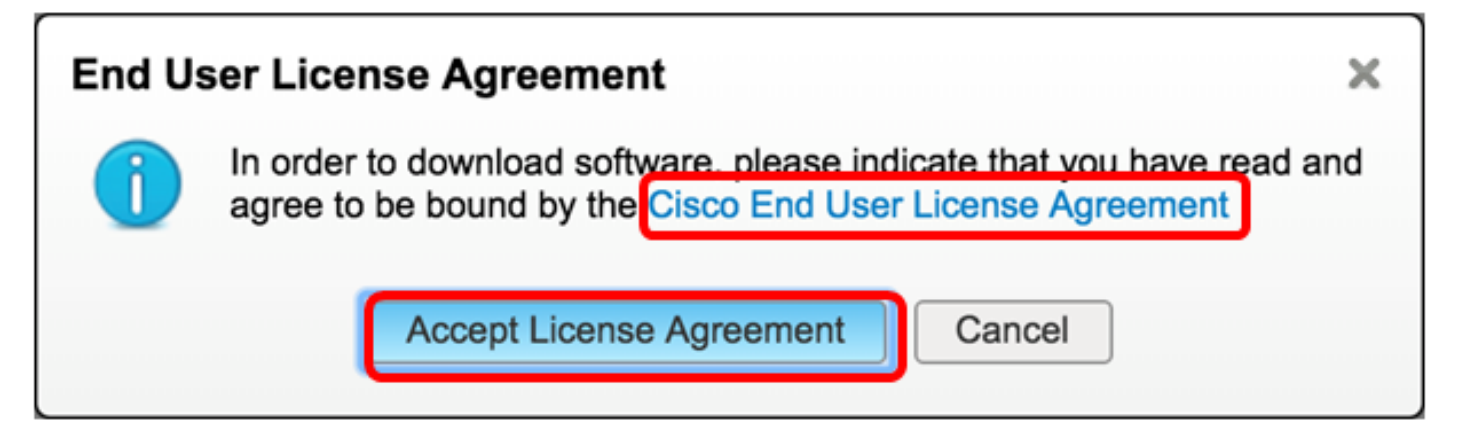

Étape 8. Extrayez le fichier téléchargé.

Note: Prenez note de l'emplacement d'extraction du fichier.

### Mettre à niveau le micrologiciel

Étape 1. Dans l'utilitaire Web de votre téléphone IP, cliquez sur Voice > Provisioning.

**Note:** Vérifiez que vous êtes en mode Admin Login > advanced.

| la de la composición de la composición de la com |       |              |                |       |
|----------------------------------------------------------------------------------------------------|-------|--------------|----------------|-------|
| Info                                                                                                    | Voice | Call History | Personal Direc | ctory |
| System                                                                                                    | SIP   | Provisionin  | g Regional     | Phone |

Étape 2. Dans la zone Firmware Upgrade, sélectionnez **Yes** dans le menu déroulant Upgrade Enable.

| Firmware Upgrade |                          |      |  |
|------------------|--------------------------|------|--|
|                  | Upgrade Enable:          | No 👻 |  |
|                  | Upgrade Rule:            | Yes  |  |
|                  | Log Upgrade Request Msg: | No   |  |

Étape 3. Entrez le chemin d'accès du fichier du micrologiciel que vous avez précédemment téléchargé dans le champ *Règle de mise à niveau*.

**Note:** Dans cet exemple, le fichier a été enregistré sur un serveur tftp dont l'adresse IP est 192.168.2.147.

| Firmware Upgrade |                                                    |
|------------------|----------------------------------------------------|
| Upgrade Enable   | Yes 👻                                              |
| Upgrade Rule     | : Tftp://192.168.2.147/sip88xx.11-0-1MPP-477.loads |

Étape 4. Attendez que le téléphone ait terminé la mise à niveau.

**Note:** Le téléphone peut redémarrer plusieurs fois pendant la mise à niveau du micrologiciel. Ne mettez pas le téléphone hors tension pendant la mise à niveau du micrologiciel.

### Vérifier la version du micrologiciel

Étape 1. Cliquez sur Info > Status.

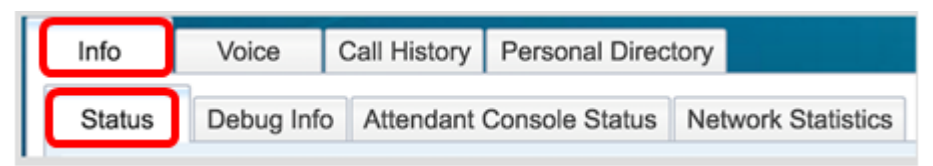

Étape 2. Sous Product Information, vérifiez la version du logiciel. Il s'agit maintenant de la version du micrologiciel chargée sur votre téléphone IP.

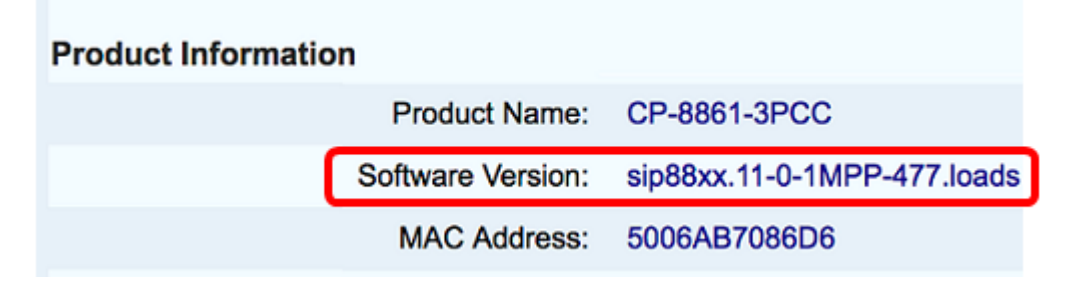

Vous avez maintenant mis à niveau le micrologiciel de votre téléphone IP Cisco 7800 ou de votre téléphone multiplate-forme Cisco 8800 via la règle de mise à niveau de l'utilitaire Web.

## Afficher une vidéo relative à cet article...

Cliquez ici pour afficher d'autres présentations techniques de Cisco